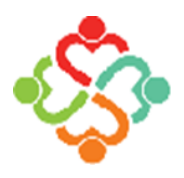

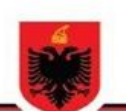

REPUBLIKA E SHQIPËRISË FONDI I SIGURIMIT TË DETYRUESHËMTË KUJDESIT SHËNDETËSOR

## Manual për përditësimin e kartës së shëndetit nga mjeku

Rregjistri Elektronik i Banorëve aksesohet nëpërmjet faqes zyrtare të Fondit të Sigurimit të Detyrueshëm të Kujdesit Shendetësor në adresën <u>www.fsdksh.gov.al</u>, tek rubrika E-Shërbime klikojmë tek e-Rregjistri:

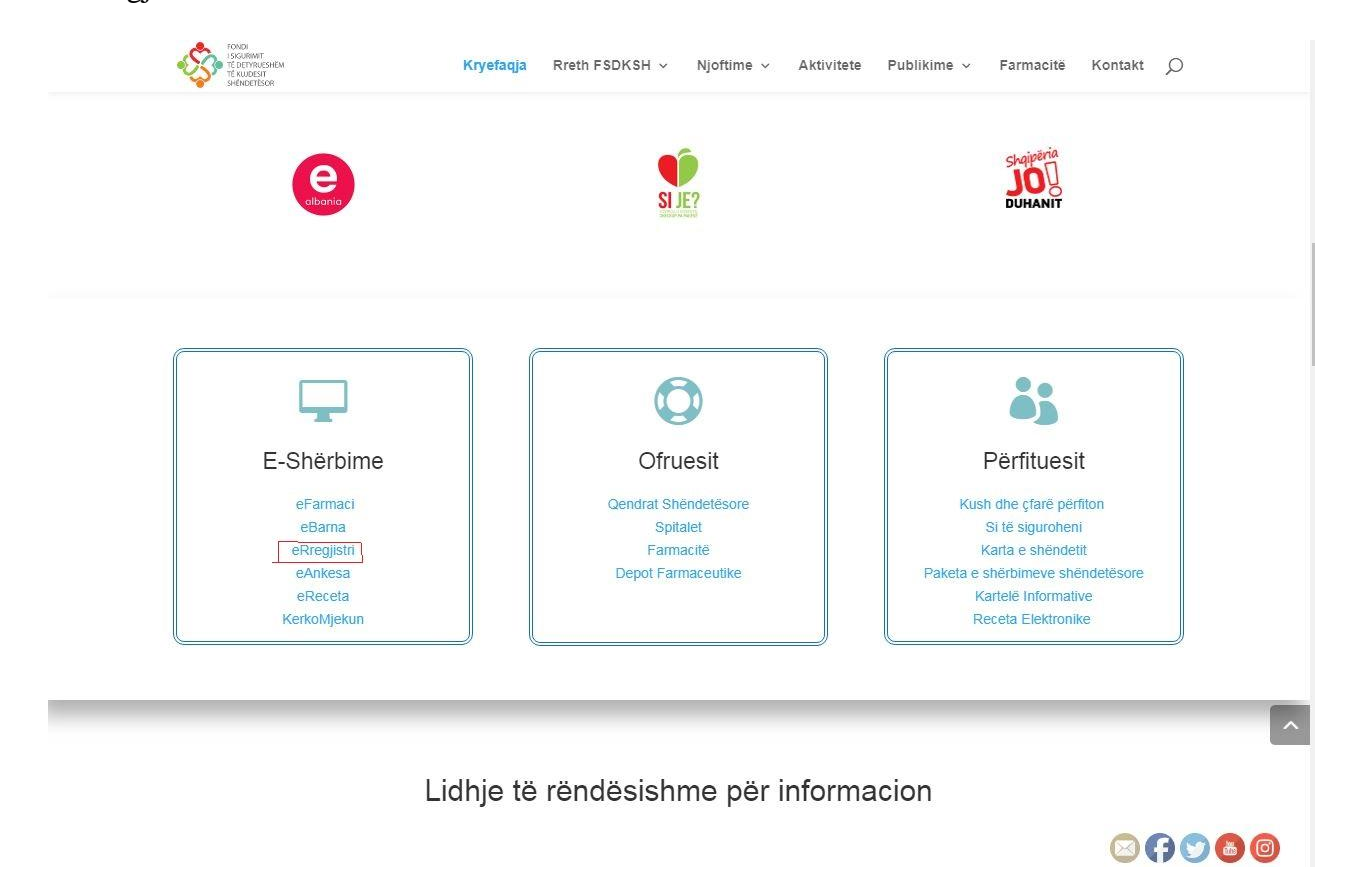

Mbasi të klikoni tek eRregjistri, do të hapet pamja e mëposhtme ku duhet të logoheni ne sistem duke vendosur përdoruesin (username) dhe fjalekalimin (passëord) personal:

| ~ | FONDI          | * Dördorugsi  | karta |       |
|---|----------------|---------------|-------|-------|
|   | TË DETYRUESHËM | reruoruesi    | Nalta |       |
|   | TË KUJDESIT    | * Fjalëkalimi | ••••• | Login |
|   | SHENDETESOR    |               |       |       |

Pas logimit në sistem hapet menuja e parë "Kreu" si në figurën mëposhtë ku mund të lexoni njoftimet e fundit.

| Υ.                            | Kreu  | Mjeku | negjistri   | naporte              | Liogaria ime |          |            |            |        |                  |            |              |
|-------------------------------|-------|-------|-------------|----------------------|--------------|----------|------------|------------|--------|------------------|------------|--------------|
| jistri i të sigur             | uarve | к     | artet       |                      |              |          |            |            |        |                  |            |              |
| e pacienteve<br>esat eAlbania |       |       |             |                      |              |          |            | Ċo         |        |                  |            |              |
|                               |       |       | Nr          | Identifikimi         | Emri         | Atësia   | Mbiemri    | Datëlindja | Gjinia | Mjeku            | Qsh        | Kod pacienti |
|                               |       |       | 28/         | 1-1                  | Ismail       | Sherif   | Gjolena    | 14.06.1943 | М      | 1740610 - Ibrahi | Kozare     | 1312022004   |
|                               |       |       | NR          | .Ç17/81              | William      | Zabit    | Elezi      | 20.01.2001 | М      | 0 -              |            |              |
|                               |       |       | 🖉 К70       | 0712074R             | Soni         | Leonard  | Mehmeti    | 12.12.2007 | м      | 0 -              |            |              |
|                               |       | KO    | 5713056F    | Margarita            | Abaz         | Rrahmani | 13.07.2000 | F          | 0 -    |                  | 4505007077 |              |
|                               |       | 🥖 J70 | 227030R     | Altin                | Abaz         | Rrahmani | 07.02.1997 | м          | 0 -    |                  | 2924150001 |              |
|                               |       |       | <u>الم</u>  | 0416104E             | Benard       | Qazim    | Suli       | 16.04.1975 | м      | 0 -              |            |              |
|                               |       |       | 🥖 J55       | 101066H              | Flogerta     | Abaz     | Rrahmani   | 01.01.1995 | F      | 0 -              |            |              |
|                               |       |       | Coe         | 5911001K             | Vera         | Toli     | Tomani     | 10.09.1920 | F      | 0 -              |            |              |
|                               |       |       | ✓ 048       | 7895                 | Jorgji       | Aleko    | Tomani     | 07.08.1961 | м      | 0 -              |            |              |
|                               |       |       | 🥖 D58       | 5615041J             | File         | Pasho    | Berzeshta  | 15.06.1935 | F      | 0 -              |            |              |
|                               | F     | age 1 | of 413968 ( | 1-10 of 4139672 item | is) K < 1    | 2 3 4 5  | 413968 > X |            |        |                  |            |              |
|                               |       | 4     |             |                      |              |          |            |            |        |                  |            | •            |

Për të punuar më tej klikoni mbi menunë "Rregjistri" e do ju shfaqet lista e të gjithë banorëve .

| Kreu                        | Mjeku Regjistri f        | Raporte Llogaria ime  |                              |                                   | Mi                                | rësevjen:                                                            | Mjek Dalje                                                   |
|-----------------------------|--------------------------|-----------------------|------------------------------|-----------------------------------|-----------------------------------|----------------------------------------------------------------------|--------------------------------------------------------------|
| rsoni                       |                          |                       |                              | 🗹 Anullo Printo                   | kartën e shëndetit 🛛 🛩 Ruaj       | Ndihmë                                                               |                                                              |
| Nr Personal i Identifikimit | 165920054L Q Merr        | kategoritë            |                              |                                   |                                   | Printeri te jete zgje<br>formatin A4 dhe jo<br>printuar karten!      | edhur me leter m<br>'Letter" per te                          |
| Emri<br>Atësia              | lra.<br>Isuf             |                       |                              |                                   |                                   | Seksioni "Kategorite<br>kategorite qe i jane<br>shtyppi butopin "Pri | e ekzistuese" shfa<br>caktuar personit.<br>nto karten e shen |
| Mbiemri                     | Katroshi                 |                       |                              |                                   |                                   | ne karte do te printo<br>afishuara ne kete se                        | ohet kategorite e<br>eksion.                                 |
| Datēlindja                  | 20.09.1986               |                       |                              |                                   |                                   | Per te fshire nje kat<br>kategori" zgjidhni ka                       | egori, ne seksion<br>ategorine qe do te                      |
| Rruga                       | SULEJMAN PASHA           |                       |                              |                                   |                                   | dhe shtypni butonin<br>apo perditesuart afa<br>plotesoni seksionin   | "Fshi". Per te sh<br>atin e nje kategor<br>"Zqijdh kategorit |
| Numri                       |                          |                       |                              |                                   |                                   | perfituese" dhe shty                                                 | /pni butoni "Ruaj                                            |
| Qyteti/Fshati               |                          |                       |                              |                                   |                                   | Kategoritë egzie                                                     | stuese                                                       |
| Mjeku personal              | Barie Karasani - 3539121 |                       |                              |                                   |                                   | Kategoria                                                            | Afati                                                        |
| * Kod pacienti              | 3502661590               |                       |                              |                                   |                                   | l punesuar                                                           | 27.12.2020                                                   |
| jidh kategoritë përfituese: |                          |                       |                              |                                   |                                   | Fshi kategori                                                        |                                                              |
| I punësuar                  | 1-18 vjeç                | Invalid lufte         | I papunë                     | PP                                | Anëtar i papaguar i<br>familjes — | Kategoria I pune                                                     | suar 🔻                                                       |
| l vetpunësuar 📃             | Student                  | Veteran               | Pension<br>social —          | Pension me<br>afat —              | Sëmundje Kronike                  |                                                                      | Eshi                                                         |
| 0 - 12 muaj                 | Pensionist<br>pa afat —  | Ndihmë 📄<br>ekonomike | l vetëpunësuar<br>në bujqësi | Përfitues të<br>tjerë nga<br>ISSH |                                   |                                                                      | -                                                            |
| Jetim                       | Ē                        | Shtatëzanë            | Ú.                           | RVT                               | Ċo                                |                                                                      |                                                              |
| Invalid i pjesshëm          | Ē                        | РАК                   | Ċ                            | IEVP                              | Ê                                 |                                                                      |                                                              |
| Mjekesor —                  | Ċo                       | Azilkërkues 📃         | Ë                            | Sigurim vullnetar                 | Ċo                                |                                                                      |                                                              |
| i verber                    | Ť©                       |                       | Ċœ                           | mvanu/retraplegjik                | 10                                |                                                                      |                                                              |

Për të kërkuar banorin për të cilin do të kryhet procedura e vendosjes së kategorisë përdoret opsioni i kërkimit tek kutite bosh sipër (me rreth të kuq në figurë).

| Kreu K                     | Mjeku R | egjistri Raporte | Llogaria ime        |            |           |            |        |                  |        |              |
|----------------------------|---------|------------------|---------------------|------------|-----------|------------|--------|------------------|--------|--------------|
| tri i të siguruarve        | Ka      | rtet             |                     |            |           |            |        |                  |        |              |
| pacientēve<br>sat eAlbania |         | $\bigcirc$       | $\bigcirc$          | >          |           | Ċ          |        |                  |        |              |
|                            |         | Nr Identifikimi  | Emri                | Atësia     | Mbiemri   | Datëlindja | Gjinia | Mjeku            | Qsh    | Kod pacienti |
|                            | 4       | 28/1-1           | Ismail              | Sherif     | Gjolena   | 14.06.1943 | М      | 1740610 - Ibrahi | Kozare | 1312022004   |
|                            | 4       | NR.Ç17/81        | William             | Zabit      | Elezi     | 20.01.2001 | м      | 0 -              |        |              |
|                            | 4       | K70712074R       | Soni                | Leonard    | Mehmeti   | 12.12.2007 | М      | 0 -              |        |              |
|                            | 4       | K05713056F       | Margarita           | Abaz       | Rrahmani  | 13.07.2000 | F      | 0 -              |        | 4505007077   |
|                            | 4       | J70227030R       | Altin               | Abaz       | Rrahmani  | 07.02.1997 | м      | 0 -              |        | 2924150001   |
|                            |         | H50416104E       | Benard              | Qazim      | Suli      | 16.04.1975 | м      | 0 -              |        |              |
|                            | 4       | J55101066H       | Flogerta            | Abaz       | Rrahmani  | 01.01.1995 | F      | 0 -              |        |              |
|                            | 4       | C05911001K       | Vera                | Toli       | Tomani    | 10.09.1920 | F      | 0 -              |        |              |
|                            | 4       | 0457895          | Jorgji              | Aleko      | Tomani    | 07.08.1961 | м      | 0 -              |        |              |
|                            | 4       | D55615041J       | File                | Pasho      | Berzeshta | 15.06.1935 | F      | 0 -              |        |              |
|                            | Pa      | ge 1 of 413968 ( | 1-10 of 4139672 ite | ems) K K 1 | 2 3 4 5   | 413968 > X |        |                  |        |              |
|                            | •       |                  |                     |            | -         |            |        |                  |        | <b>•</b>     |
|                            |         |                  |                     |            |           |            |        |                  |        |              |
|                            |         |                  |                     |            |           |            |        |                  |        |              |
|                            |         |                  |                     |            |           |            |        |                  |        |              |
|                            |         |                  |                     |            |           |            |        |                  |        |              |
|                            |         |                  |                     |            |           |            |        |                  |        |              |

Tek fusha bosh shkruhet ID-ja, emri ose mbiemri etj. në varësi të fushës me të cilën do të bëhet kërkimi dhe shtypet butoni Enter nga tastiera.

| \$                                                                   |       | Kreu            | Mjeku    | Re     | gjistri | Raporte    | Llog   | garia ime     |     |             |
|----------------------------------------------------------------------|-------|-----------------|----------|--------|---------|------------|--------|---------------|-----|-------------|
| Regjistri i të siguruarve<br>Lista e pacientëve<br>Kërkesat eAlbania | Karta | ot              |          |        |         |            |        |               |     |             |
|                                                                      |       | H55708001W      |          |        |         |            | ò      |               |     |             |
|                                                                      |       | Nr Identifikimi | Emri     | Atësia | Mbiemri | Datëlindja | Gjinia | Mjeku         | QSH | Kod pacient |
|                                                                      | 2     | H55708001W      | Klodiana | Thoma  | Bala    | 08.07.1975 | F      | 0234120 - Erm |     | 0206550002  |
|                                                                      | <     |                 |          |        |         |            |        |               |     |             |

Mbas kësaj shfaqet në ekran personi qe po kërkoni në varesi të ID apo fushave të tjera që mund të keni kërkuar.Ekrani që hapet përmban informacionin e banorit përkatës në përputhje me plotësimin qëështë bërë nga mjeku i familjes.

Pasi shfaqet skeda që kërkohetklikohet në fillim tërreshtit tek shenja e lapsit ku mund të modifikojme skeden.

Fusha qe do te plotesohet eshte kodi i pacientit:

- 1. Nqs personi paraqitet per here te pare Kodi i Pacientit do te jetë ID-jae pacientit .
- 2. Në rastet kur personi ka qene i pajisur me kartë shëndeti dhe do beje rinovim, fusha Kodi i Pacientit është e plotësuar dhe nuk do bëhet ndryshim.

Pasi të jetë e plotësuar fusha kodi i pacientit, klikoni butonin "Merr Kategoritë".

Kategoritëtë cilat kanë një vije të shenuar në krah të djathte i merr automatikisht sistemi, ndërsa kategoria/kategoritë që kanë përkrah një kuti plotësohen nga mjeku i familjes në varësi të kërkesës së banorit dhe dokumentave vërtetues që disponon. Kategoria do të shenohet kur banori regjistrohet për herë të parë dhe në rastet e ndryshimit të kategorisë.Për kategoritë që afati percaktohet në varësi të dokumentave shoqerues, mbasi të check-ohet kategoria do vendoset afati i i vlefshmerisë.(Data duhet të jëtë në formatin MM/DD/VVVV)

Në krahun e djathtë tek rubrika "Kategorite ekzistuese" shfaqen kategorite që ka banori aktualisht (nëse ka). Nëse njerën prej tyre nuk e gëzon me tek rubrika poshtë "Fshi kategori", do zgjidhni Kategorinë që do fshihet dhe do shtypni butonin "Fshi".

| Kreu Kreu                     | I Regjistri Llogaria ir | ne              |                            |                     |                            |                                                        |                                                               |
|-------------------------------|-------------------------|-----------------|----------------------------|---------------------|----------------------------|--------------------------------------------------------|---------------------------------------------------------------|
| ersoni                        |                         |                 |                            | 🛃 Anullo Printo k   | artën e shëndetit 🛛 🛩 Ruaj | Ndihmë                                                 |                                                               |
| Nr Personal i Identifikimit   | K36007012O              | err kategoritë  |                            |                     |                            | Printeri te jete zgje<br>formatin A4 dhe jo<br>karten! | dhur me leter me<br>'Letter'' per te prin                     |
| Emri                          | Xhoana                  |                 |                            |                     |                            | Seksioni "Kategorite                                   | e ekzistuese" shfaq                                           |
| Atësia                        | Ndriçim                 |                 |                            |                     |                            | shtypni butonin "Pri<br>ne karte do te printo          | nto karten e sheno<br>het kategorite e                        |
| Mbiemri                       | Sina                    |                 |                            |                     |                            | afishuara ne kete se                                   | eksion.                                                       |
| Datëlindja                    | 07.10.2003              |                 |                            |                     |                            | Per te fshire nje kat<br>kategori" zgjidhni k          | egori, ne seksioni<br>ategorine qe do te                      |
| Rruga                         |                         |                 |                            |                     |                            | shtuar apo perdites                                    | utonin "Esni". Peri<br>uart afatin e nje<br>seksionin "Zgjidh |
| Numri                         |                         |                 |                            |                     |                            | kategorite perfitues<br>"Ruaj".                        | e" dhe shtypni buto                                           |
| Qyteti/Fshati                 |                         |                 |                            |                     |                            |                                                        |                                                               |
| Mjeku personal                | Agim Haskja - 840226    |                 |                            |                     |                            | Kategoritë egzi                                        | stuese                                                        |
| * Kod pacienti                | 0813718819              |                 |                            |                     |                            | Kategoria                                              | Afati                                                         |
| Zgjidh kategoritë përfituese: |                         |                 |                            |                     |                            | I-TO Vjec                                              | 22.05.2010                                                    |
| I punësuar                    | 1-18 vjeç               | Pensionist      | Ndihmë                     | STB                 | Rast i veçantë 🔲           | Fshi kategori                                          |                                                               |
| l vetpunësuar                 | Student                 | Invalid lufte   | Pa pension                 | I papunë 📃          | PP                         | Kategoria 1-18 v                                       | ec 🔻                                                          |
| 0 - 12 muaj                   | Kujdestar 📃             | Veteran         | Pensionist i<br>pjesshëm — | STU 🔲               |                            |                                                        | Fshi                                                          |
| Jetim 📃                       | Ċo                      | Shtatëzanë      | Ċo                         | RVT                 | Ė                          |                                                        |                                                               |
| Invalid i pjesshëm            | Ċò                      | РАК             | tia                        | IEVP                | Ċ                          |                                                        |                                                               |
| Leje Lindje                   |                         | Azilkërkues 📃   |                            | Sigurim vullnetar 📃 |                            |                                                        |                                                               |
| l Verbër 📃                    | 20                      | Invalid i plotë | Ľ⊗                         |                     | L.                         |                                                        |                                                               |
|                               | Ēø                      |                 | Ë©                         |                     |                            |                                                        |                                                               |

Kur kategoria është pa afat si psh pensionist fusha e afatit nuk shfaqet në sistem se nuk ka nevojë. Në fund shtypet butoni 'Ruaj' për të ruajtur ndryshimet. Për të dalë nga faqja shtypet butoni "Anullo".

|                               |                       |                 |                            |                     | Mirësevjen:              | test test Leshues_Libreze Dalje                                                                                       |                             |
|-------------------------------|-----------------------|-----------------|----------------------------|---------------------|--------------------------|----------------------------------------------------------------------------------------------------|-----------------------------|
| Kreu Kreu                     | Regjistri Llogaria in | ne              |                            |                     |                          |                                                                                                    |                             |
| Personi                       |                       |                 |                            | Anullo Printo k     | artën e shëndetit 🗸 Ruaj | Ndihmë                                                                                                    |                             |
| Nr Personal i Identifikimit   | K36007012O            | rr kategoritë   |                            |                     |                          | Printeri te jete zgjedhur me leter<br>formatin A4 dhe jo'Letter" per te<br>karten!                                    | me<br>printuar              |
| Emri                          | Xhoana                |                 |                            |                     |                          | Seksioni "Kategorite ekzistuese" sł                                                                                   | hfaq                        |
| Atësia                        | Ndriçim               |                 |                            |                     |                          | shtypni butonin "Printo karten e she<br>ne karte do te printohet kategorite                                           | endetit",<br>e              |
| Mbiemri                       | Sina                  |                 |                            |                     |                          | afishuara ne kete seksion.                                                                                            |                             |
| Datëlindja                    | 07.10.2003            |                 |                            |                     |                          | kategori" zgjidhni kategori, ne seksic<br>kategori" zgjidhni kategorine qe do<br>fshini dhe shtypni butonin "Fshi". P | oni "Esni<br>o te<br>Per te |
| Rruga                         |                       |                 |                            |                     |                          | shtuar apo perditesuart afatin e nje<br>kategorie plotesoni seksionin "Zgji                                           | e<br>idh                    |
| Numri                         |                       |                 |                            |                     |                          | kategorite perfituese" dhe shtypni t<br>"Ruaj".                                                                       | butoni                      |
| Qyteti/Fshati                 |                       |                 |                            |                     |                          |                                                                                                    |                             |
| Mjeku personal                | Agim Haskja - 840226  |                 |                            |                     |                          | Kategoritë egzistuese                                                                                                 |                             |
| * Kod pacienti                | 0813718819            |                 |                            |                     |                          | Kategoria Atati   1-18 vjec 22.05.2016                                                                                | 3                           |
| Zgjidh kategoritë përfituese: |                       |                 |                            |                     |                          | E-hilada a - i                                                                                                    |                             |
| l punësuar                    | 1-18 vjeç             | Pensionist      | Ndihmë ekonomike           | STB                 | Rast i veçantë 📃         | FSNI Kategori                                                                                                    |                             |
| l vetpunësuar                 | Student               | Invalid lufte   | Pa pension                 | I papunë 📃          | PP                       | Nategoria 1-10 vjet v                                                                                                 |                             |
| 0 - 12 muaj                   | Kujdestar 📃           | Veteran         | Pensionist i<br>pjesshëm — | STU 🔲               |                          | Fshi                                                                                                    |                             |
| Jetim 📃                       | to                    | Shtatëzanë      | Ċ                          | RVT                 | Ċ                        |                                                                                                    |                             |
| Invalid i pjesshëm            | Ťœ                    | РАК             | Ť                          | IEVP                | Ċ                        |                                                                                                    |                             |
| Leje Lindje                   | 10                    | Azilkërkues     | 1.                         | Sigurim vullnetar 📃 | 1.00                     |                                                                                                    |                             |
| l Verbër 📃                    |                       | Invalid i plotë |                            |                     | -9                       |                                                                                                    |                             |
|                               | 20                    |                 |                            |                     |                          |                                                                                                    |                             |

Për të printuar kartën do shtypni butonin Printo kartën e shëndetit (gjithmonë mbasi të këni shtypur butonin Ruaj).

Mbas kësaj gjenerohet një file në format .pdf i cili do të printohet mbasi të jetë vendosur letra në printer.